## Optimis and FOTO Plus (Ideal) Workflow

\*\*Please contact your FOTO representative to obtain your "Optimis Specific" user name that will be placed in the Admin settings within Optimis. This is essential for allowing information to flow between Optimis and FOTO for all users within your practice.

Setting up your OptimisPT/FOTO Plus connection

- 1. In your admin level FOTO access, click on "Integration"
- 2. Copy the API Key
- 3. In Optimis, Click on the Admin Tab, then "Advanced" under Practice Settings
- 4. Click the FOTO tab and paste the FOTO API Key
- 5. Set FOTO Integration to "on" and enter your FOTO user name
- 6. If you are going to use FOTO's registry for PQRS reporting, click "Hide PQRS" to "on"

Prior to Initial Eval

- 1. Obtain patient e-mail while inputting demographic data in Optimis
- 2. Create the EOC as usual
- 3. When scheduling the patient, R click and open a link in a new tab to put him/her on the schedule so that you can still have the EOC screen open
- 4. At the top of the EOC screen, click "create FOTO EOC". This will open FOTO in a separate tab.

| OptimisPT <sup>®</sup>        | Home Patients               | s Schedulin            | g Billing Reports Admin              |                 |            | Su                 | pport Hawaii <del>-</del> | Chae B Logou |
|-------------------------------|-----------------------------|------------------------|--------------------------------------|-----------------|------------|--------------------|---------------------------|--------------|
| ≜>t=                          | Low Back and Abdor          | ce: <u>I am Doctor</u> | FOTO: 0 Episode                      | Create FOTO EOC |            |                    |                           |              |
|                               | Visits 😧                    |                        |                                      |                 |            |                    |                           |              |
|                               | Visits (0/1 Comp            | leted)                 |                                      |                 | [          | Start Absent Visit | Schedule Visit            |              |
|                               | Date - Type Episode of Care |                        |                                      |                 | Clinic     | Rese               | ource                     | Status       |
|                               | 02/01/2016                  | Initial                | Low Back and Abdomen None (02/02/16) | 06:00           | DAM Hawaii | Chae               | Beloro                    | Pending      |
| #1000175088<br>Age: 68   Male | Create Patient V            | isits Report           |                                      |                 |            |                    |                           |              |
| 상 Diagnoses                   |                             |                        |                                      |                 |            |                    |                           |              |
| C Referrals                   |                             |                        |                                      |                 |            |                    |                           |              |
| Billing Cases / Auth          |                             |                        |                                      |                 |            |                    |                           |              |
| Di Medical History            |                             |                        |                                      |                 |            |                    |                           |              |
| Documents                     |                             |                        |                                      |                 |            |                    |                           |              |
| 🛗 Visits                      |                             |                        |                                      |                 |            |                    |                           |              |
| @ Notes                       |                             |                        |                                      |                 |            |                    |                           |              |

5. The patient information, including his/her insurance should automatically come up in FOTO. If it does, skip to Step 8. IF for any reason it doesn't, In FOTO, Click "Add Patient"

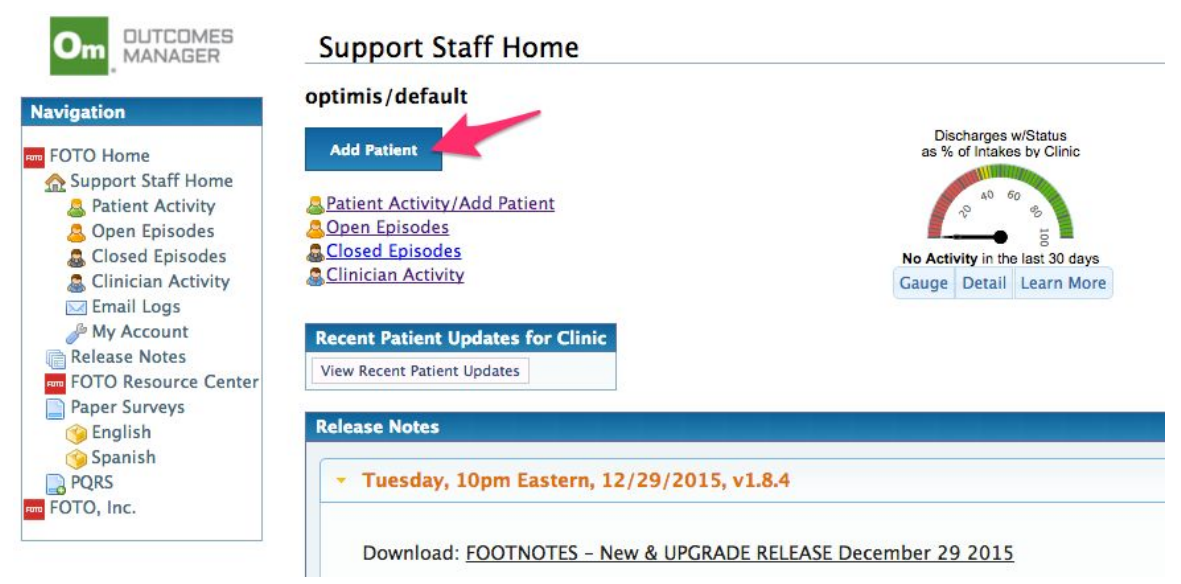

6. As you start to type in the patient's name, the demographic info from Optimis will show up to select

| Introduces     Introduces     Introduces     Intervention     Intervention     Interventintervention     Intervention     Interventintervention     Interv | Create a New Patient                                                                        |                                                                                                    |  |  |  |  |  |  |
|----------------------------------------------------------------------------------------------------|---------------------------------------------------------------------------------------------|----------------------------------------------------------------------------------------------------|--|--|--|--|--|--|
| Navigation                                                                                                    | Use this form to create a new patient. If you are trying to<br>in <u>Patient Activity</u> . | open or update an episode for a patient who already exists, then please use the Patient Details screen found                                        |  |  |  |  |  |  |
| FOTO Home<br>Support Staff Home<br>Patient Activity                                                                                                    | Sign Up New Patient.<br>First Name: Jamison                                                 | Type the first and last name for this patient.<br>Type the first and last name for this patient in the appropriate box. Middle initial is optional. |  |  |  |  |  |  |
| <ul> <li>≧ Open Episodes</li> <li>≧ Closed Episodes</li> <li>≧ Clinician Activity</li> <li>☑ Email Logs</li> <li>My Account</li> <li>Release Notes</li> <li>■ FOTO Resource Center</li> <li>□ Paper Surveys</li> <li>○ English</li> <li>○ Spanish</li> <li>⊇ PQRS</li> <li>□ FOTO, Inc.</li> </ul>                                                                                                    | Middle Initial:                                                                             |                                                                                                    |  |  |  |  |  |  |
|                                                                                                    | Cancel Create                                                                               |                                                                                                    |  |  |  |  |  |  |
|                                                                                                    | Impored Patients in Organization                                                            |                                                                                                    |  |  |  |  |  |  |
|                                                                                                    | Seleg First Name   Middle Initial   Last Name   Patient                                     | D Email Gender Date of Birth Language Site Alias                                                                                                    |  |  |  |  |  |  |
|                                                                                                    | Jamison Whitmore 318545                                                                     | cbeloro+foto@optimispt.com M 02/04/1947 en                                                                                                    |  |  |  |  |  |  |

- 7. Click the green + and then click "create"
- 8. Enter the usual info in FOTO (Clinician, Body Part, Impairment) and click "create Episode"
- 9. Click "Email Survey to...."

| OTO Home               | • 🧟 Epi                                                                                                    |                                                                                                    |                                                                             |                                                                                                    |                                                                                                    |               |               |        |      |
|------------------------|----------------------------------------------------------------------------------------------------|----------------------------------------------------------------------------------------------------|-----------------------------------------------------------------------------|----------------------------------------------------------------------------------------------------|----------------------------------------------------------------------------------------------------|---------------|---------------|--------|------|
| C . C. CC              | • 📑 <u>Au</u>                                                                                                    | dit Report                                                                                                    |                                                                             |                                                                                                    |                                                                                                    |               |               |        |      |
| Patient Activity       | Activity                                                                                                    |                                                                                                    |                                                                             |                                                                                                    |                                                                                                    |               |               |        |      |
| Solution Open Episodes | Date                                                                                                    |                                                                                                    | Acti                                                                        | vitu Data                                                                                                    | .e                                                                                                    |               |               | Rep    | oort |
| Closed Episodes        | Created                                                                                                    | Activity                                                                                                    | Stat                                                                        | us Activi                                                                                                    | ty                                                                                                    | Measure       | Visit         | Open   | Save |
| Email Logs             | 2/2/2016                                                                                                    | Intake Survey                                                                                                    | Setu                                                                        | p 2/2                                                                                                    | /2016                                                                                                    |               | 1             |        |      |
| Je My Account          |                                                                                                    | Paper En                                                                                                    | ry Cor                                                                      | ntinue Show (                                                                                                    | QR Cod                                                                                                    | e Show Lob    | by Code       |        |      |
| Release Notes          |                                                                                                    | E                                                                                                    | mail Surv                                                                   | vey to cbeloro+f                                                                                                    | oto@op                                                                                                    | ptimispt.com  |               |        |      |
| PQRS<br>DTO, Inc.      | Intake surve<br>Update to a                                                                                                    | y completed by<br>Proxy completed                                                                                                    | - INTA<br>Patient<br>intake                                                 | AKE Survey O                                                                                                    | only @                                                                                                    | completed int | ake           |        |      |
| PQRS<br>DTO, Inc.      | Intake surve<br>Update to a                                                                                                    | ecorder Setting<br>y completed by<br>a Proxy completed                                                                                                    | - INTA<br>Patient<br>intake                                                 | AKE Survey O                                                                                                    | only 🧐                                                                                                    | completed int | ake           |        |      |
| PQRS<br>DTO, Inc.      | Intake surve<br>Update to a<br>Surveys<br>Survey                                                                                                    | ecorder Setting                                                                                                    | - INTA<br>Patient<br>intake<br>Type                                         | AKE Survey O<br>Update to a Re<br>Date Assign                                                                       | corder                                                                                                    | completed int | ake Time E    | lapsed |      |
| PQRS<br>DTO, Inc.      | Surveys<br>Surveys<br>Lumbar S                                                                                                    | ecorder Setting<br>y completed by<br>a Proxy completed<br>ipine                                                                                                    | Patient<br>intake<br>Type<br>Intake                                         | Update to a Re<br>Date Assign<br>2/2/20                                                                             | corder<br>ed Da                                                                                                    | completed int | ake<br>Time E | lapsed |      |
| PQRS<br>DTO, Inc.      | Surveys<br>Surveys<br>Survey<br>Cumbar S<br>Demogra                                                                                                    | ecorder Setting<br>ey completed by<br>a Proxy completed<br>proxy completed<br>ipine<br>phics                                                                                                    | - INTA<br>Patient<br>intake<br>Type<br>Intake                               | AKE Survey O<br>Update to a Re<br>Date Assign<br>2/2/20<br>2/2/20                                                   | ed Da<br>Da<br>Da<br>Da<br>Da<br>Da<br>Da<br>Da<br>Da<br>Da<br>Da<br>Da<br>Da<br>D                                                                                                    | completed int | ake Time E    | lapsed |      |
| PQRS<br>DTO, Inc.      | Surveys<br>Survey<br>Lumbar S<br>PQRS Medi                                                                                                    | ecorder Setting<br>ey completed by<br>a Proxy completed<br>proxy completed<br>spine<br>spine<br>spine<br>spine<br>asure 154                                                                             | - INTA<br>Patient<br>intake<br>Type<br>Intake<br>Intake                     | AKE Survey O<br>Update to a Re<br>Date Assign<br>2/2/20<br>2/2/20<br>2/2/20                                         | ed Da<br>Difference<br>Difference<br>Diffe | completed int | ake           | lapsed |      |
| PQRS<br>DTO, Inc.      | Surveys<br>Surveys<br>Survey<br>Lumbar S<br>PQRS Med<br>PQRS Med                                                                                                    | corder Setting<br>cy completed by<br>a Proxy completed<br>proxy completed<br>proxy completed<br>spine<br>spine<br>spine<br>spine<br>spine<br>spine<br>spine<br>spine<br>spine<br>saure 154<br>asure 131 | - INTA<br>Patient<br>intake<br>Type<br>Intake<br>Intake<br>Intake<br>Intake | AKE Survey O<br>Update to a Re<br>Date Assign<br>2/2/20<br>2/2/20<br>2/2/20<br>2/2/20                               | ed Da<br>016<br>016<br>016                                                                                                    | completed int | ake           | lapsed |      |
| PQRS<br>DTO, Inc.      | Surveys<br>Survey<br>Cumber S<br>Demogra<br>PQRS Mee<br>Optional                                                                                                    | corder Setting<br>cy completed by<br>a Proxy completed<br>proxy completed<br>ipine<br>uphics<br>asure 154<br>asure 131<br>Demographics                                                                  | - INTA<br>Patient<br>intake<br>Type<br>Intake<br>Intake<br>Intake<br>Intake | AKE Survey O<br>Update to a Re<br>Date Assign<br>2/2/20<br>2/2/20<br>2/2/20<br>2/2/20<br>2/2/20                     | corder<br>ed Da<br>016<br>016<br>016<br>016<br>016<br>016                                                                                                    | completed int | ake Time E    | lapsed |      |
| PQRS<br>DTO, Inc.      | Surveys<br>Survey<br>Cumber S<br>Cumber S<br>Cumber | corder Setting<br>y completed by<br>a Proxy completed<br>proxy completed<br>phics<br>asure 154<br>asure 131<br>Demographics                                                                             | Type<br>Intake<br>Intake<br>Intake<br>Intake<br>Intake<br>Intake<br>Intake  | AKE Survey O<br>Update to a Re<br>Date Assign<br>2/2/20<br>2/2/20<br>2/2/20<br>2/2/20<br>2/2/20<br>2/2/20<br>2/2/20 | ed Da<br>016<br>016<br>016<br>016<br>016<br>016                                                                                                    | completed int | ake           | lapsed |      |

Hi Jamison, The comprehensive evaluation that you will have to start your therapy treatment at optimis includes a computerized functional assessment that will help your clinician better understand your condition and how it impacts your quality of life. This information will help your clinician develop treatment goals with you and is an important part of your treatment.

You have the option of completing the survey online prior to your first appointment, rather than in the clinic before your first treatment.

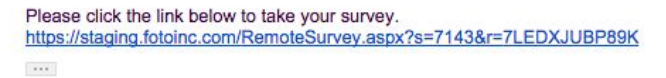

11. Once they complete the Assessment, the info will automatically flow back into Optimis, ready for when the patient is coming in for their IE.

## Day of the Eval - Admin

1. In the Optimis EOC, Click "1 Episodes" next to FOTO at the top of the screen. This will open up the Edit EOC section for you to select which FOTO EOC you want.

| .> <b>⊳</b> ≡                 | Low Back and Abdomen None (                                                                                                    | .   Visits: O Used O Remain | Auth. E    | pires: N/A Payer Type: Medicare Primary Insurance: Medicare Referral Source: Lam Doctor   FOTO: [ Losoder] C | eate FO |  |  |  |  |
|-------------------------------|----------------------------------------------------------------------------------------------------|-----------------------------|------------|----------------------------------------------------------------------------------------------------|---------|--|--|--|--|
| -                             | Edit Episode of Care                                                                                                    | •                           |            |                                                                                                    |         |  |  |  |  |
|                               | Name:                                                                                                    |                             |            | 1. Click here                                                                                                |         |  |  |  |  |
|                               | Injury Type:                                                                                                    | None                        | :          | Э                                                                                                    |         |  |  |  |  |
|                               | Injury State:                                                                                                    |                             | \$         |                                                                                                    |         |  |  |  |  |
| amison Whitmore<br>1000175088 | Injury Date:                                                                                                    |                             |            | â.                                                                                                    |         |  |  |  |  |
| ige: 68   Male                | Therapist:                                                                                                    | Cherylin Beloro             | 3          |                                                                                                    |         |  |  |  |  |
| - General                     | Default for Cosign                                                                                                    | 0                           |            |                                                                                                    |         |  |  |  |  |
| Diagnoses                     | Default Schedule                                                                                                    | () les Patient Satting)     |            |                                                                                                    |         |  |  |  |  |
| . Referrals                   | Category:                                                                                                    | (Ose Falent Setting)        | •          |                                                                                                    |         |  |  |  |  |
| Billing Cases / Auth          | Next Physician Visit                                                                                                    |                             |            |                                                                                                    |         |  |  |  |  |
| Medical History               | in a state of the state of the |                             |            |                                                                                                    |         |  |  |  |  |
| b Documents                   | Body Region(s):                                                                                                    | Low Back and Abdomen        | Remove     | 2 Link the EOTO EOC                                                                                          |         |  |  |  |  |
| 1 Visits                      |                                                                                                    | + Add Body Region           |            |                                                                                                    |         |  |  |  |  |
| ł Notes                       | Referral Source(s):                                                                                                    | Q Doctor, I am              |            | Remova                                                                                                    |         |  |  |  |  |
|                               |                                                                                                    | + Add Referral Source       | New referr | sources can be steated here                                                                                  |         |  |  |  |  |
|                               | FOTO                                                                                                    |                             |            |                                                                                                    |         |  |  |  |  |

2. The "1 Episode" in red will change to a green "Claimed" in the EOC Screen. If you have created two different FOTO Episodes of Care, you will have the opportunity to add both at this time.

Day of the Eval – Therapist

1. When the therapist enters the IE, he/she will click on "Import". This will pull the Outcome Measure(s), FLR Category and "current & Projected Goal Status" severity modifiers into Optimis. The PDF of the FOTO intake will also be sent to the "documents" section of the patient's EOC.

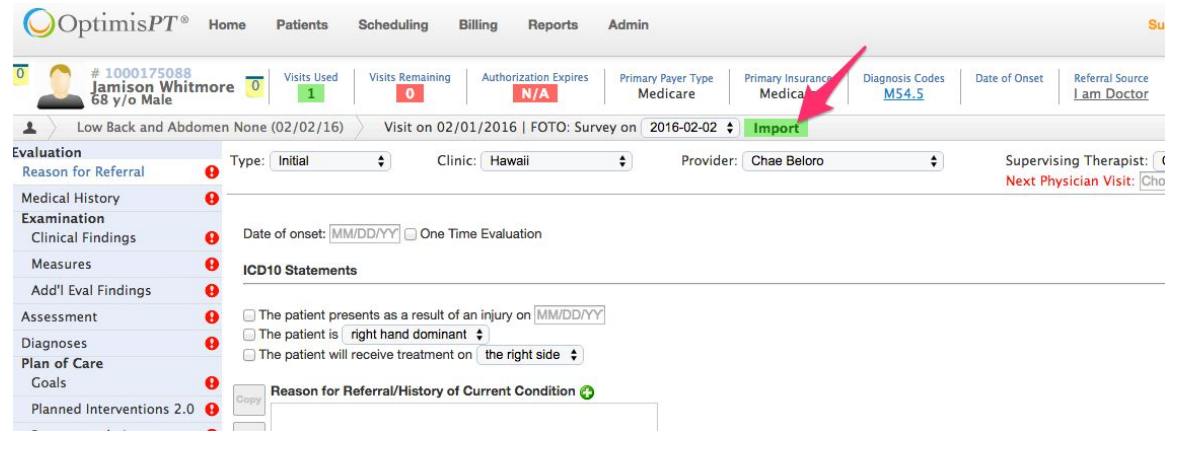